# Създаване на пъзел в програмата Jigs@w Puzzle 2

Играта е локализирана на МНОГО ЕЗИЦИ.

#### Може да свалите програмата на този адрес:

http://www.tibosoftware.com/jigsaw-puzzle.htm

## 1. Технология на създаване на пъзел с Jigs@w Puzzle 2

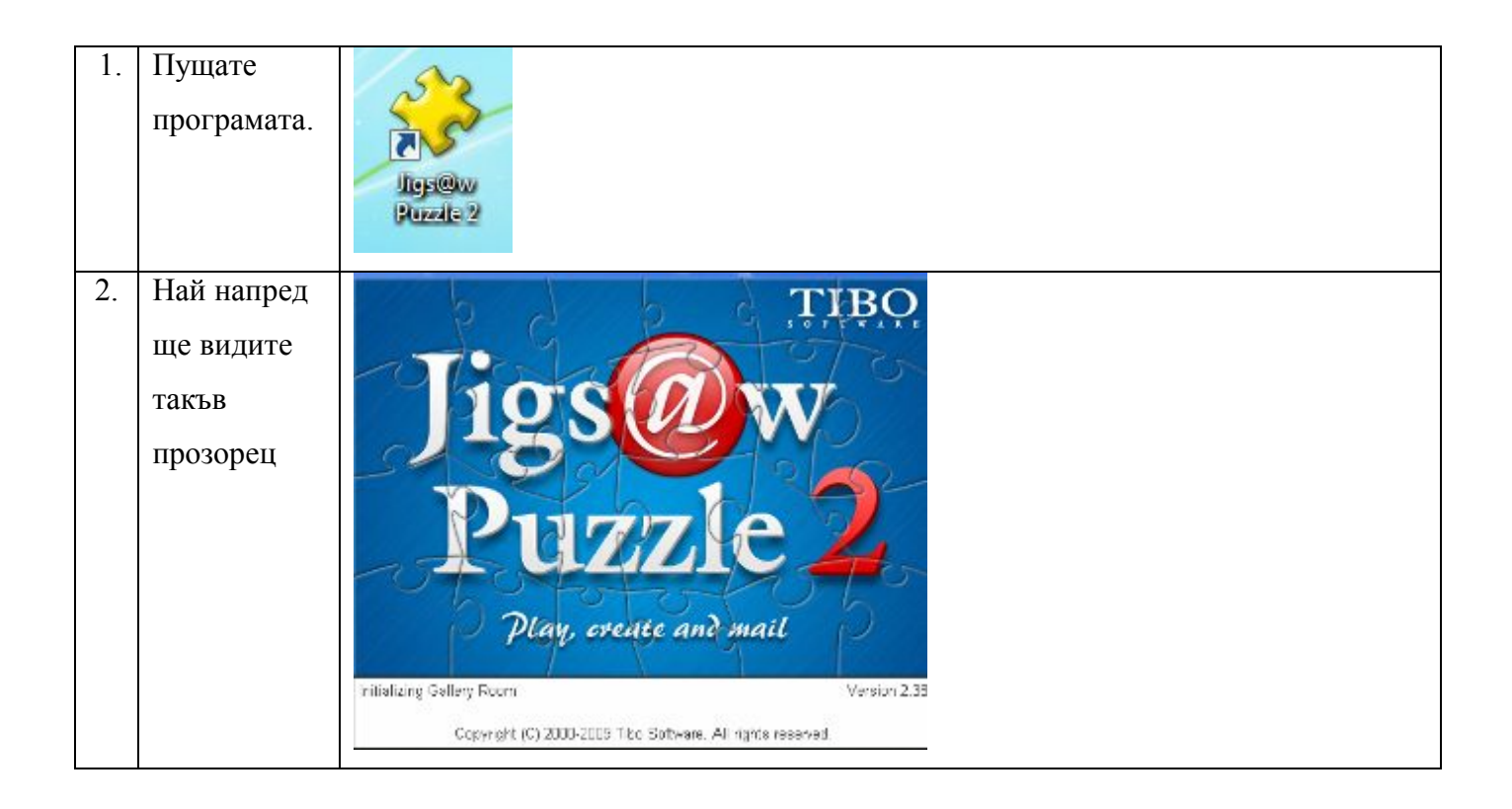

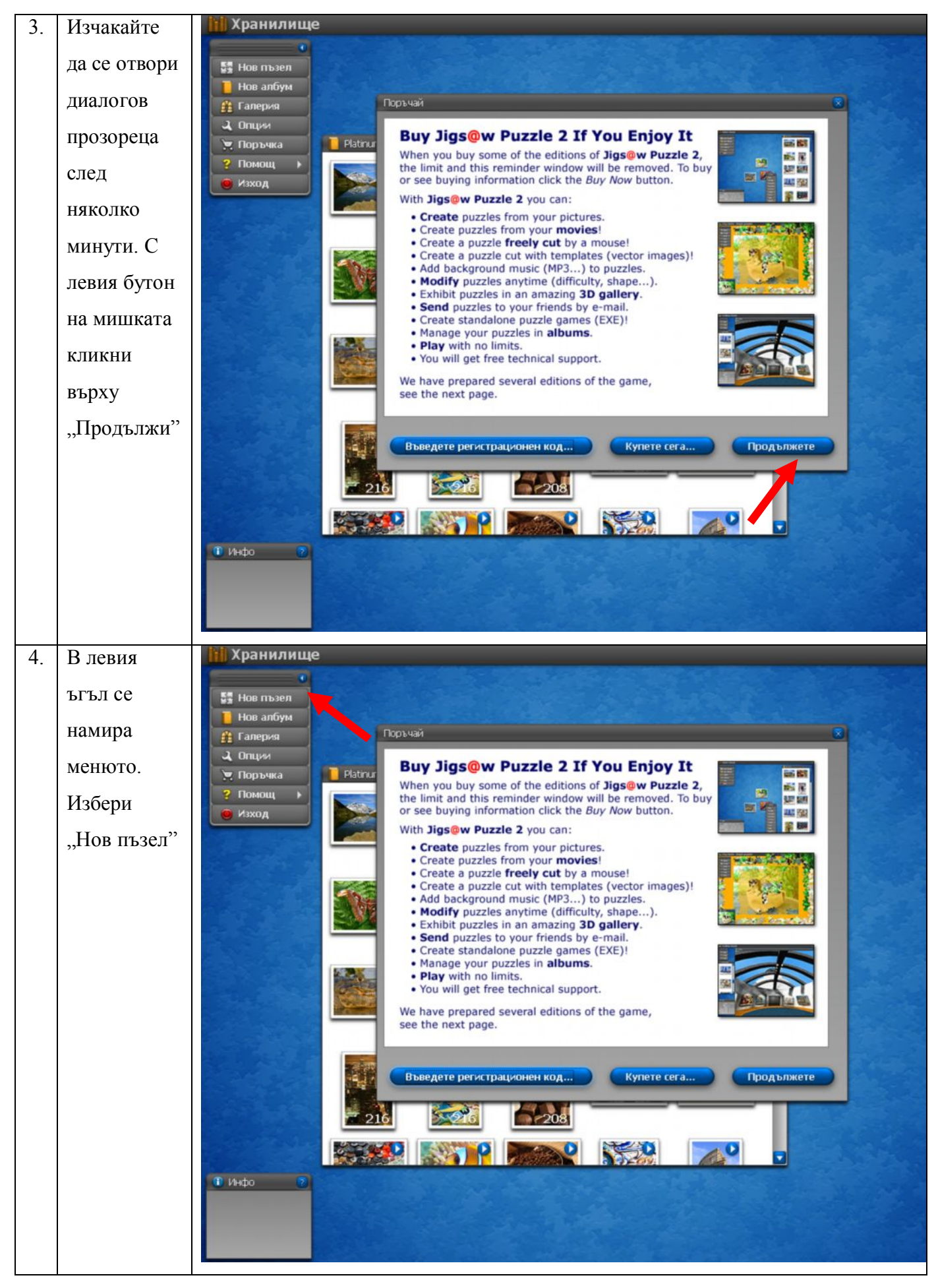

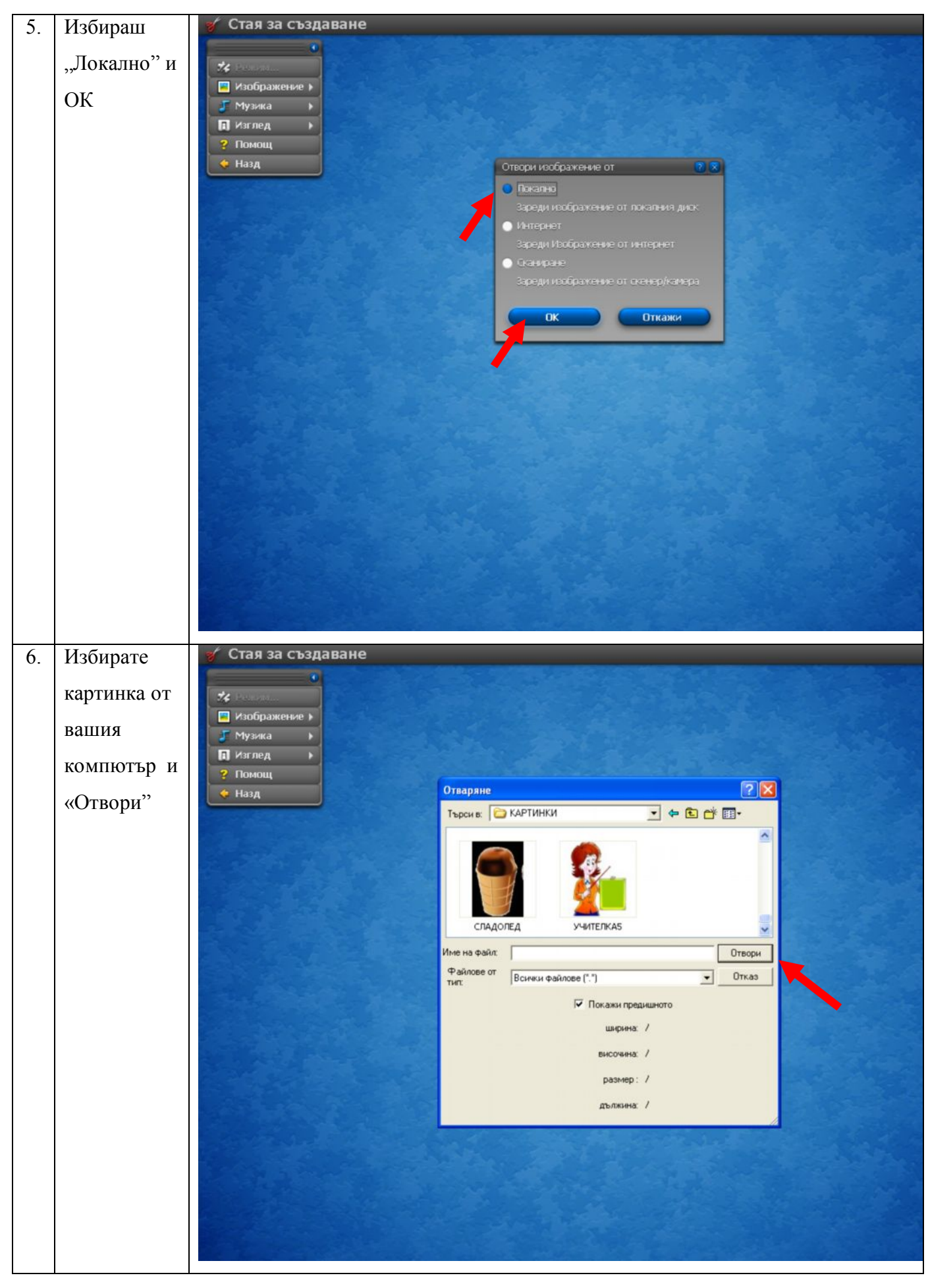

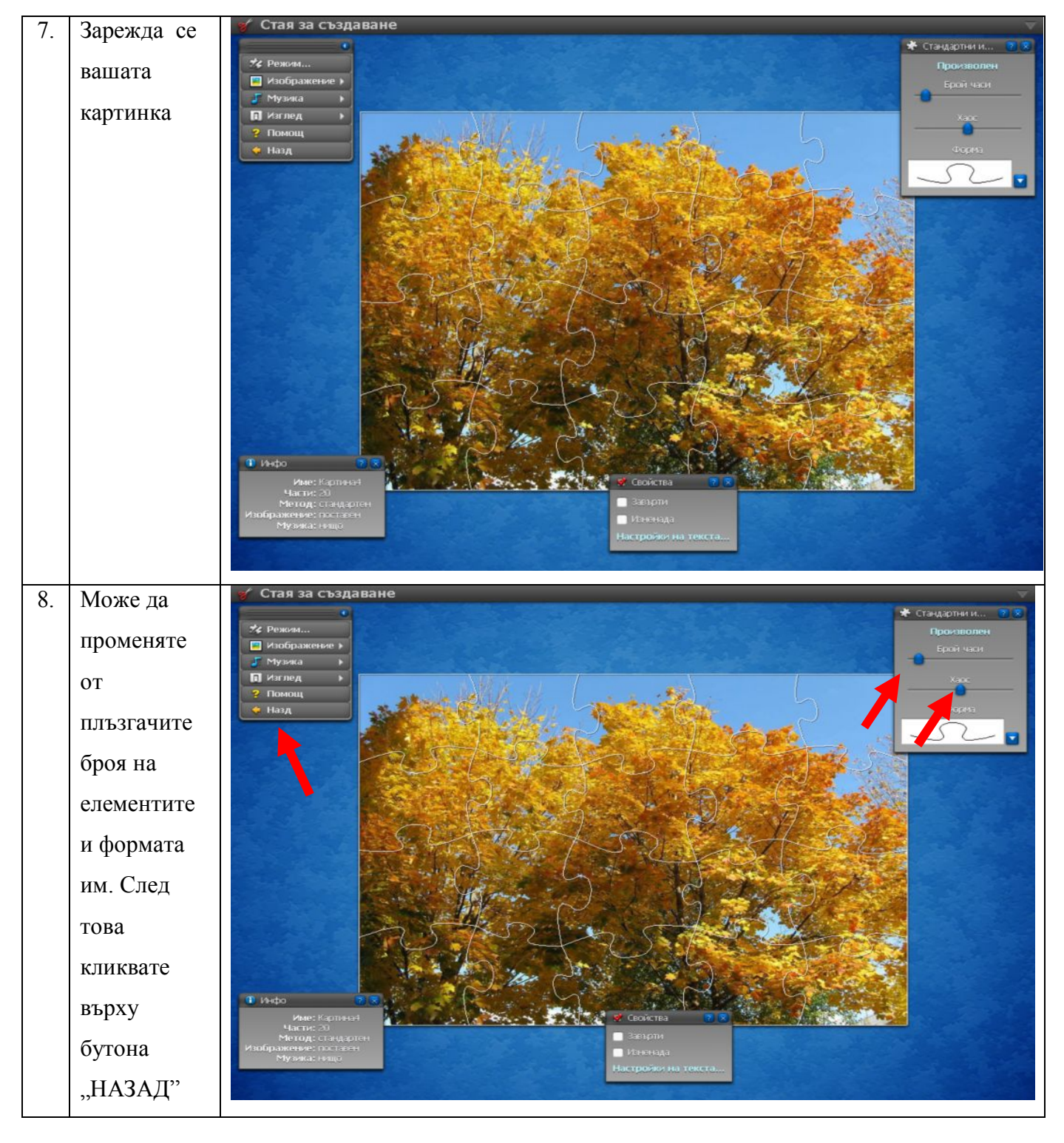

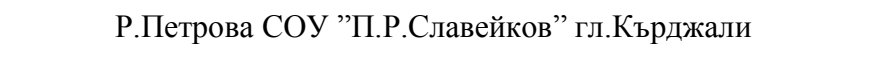

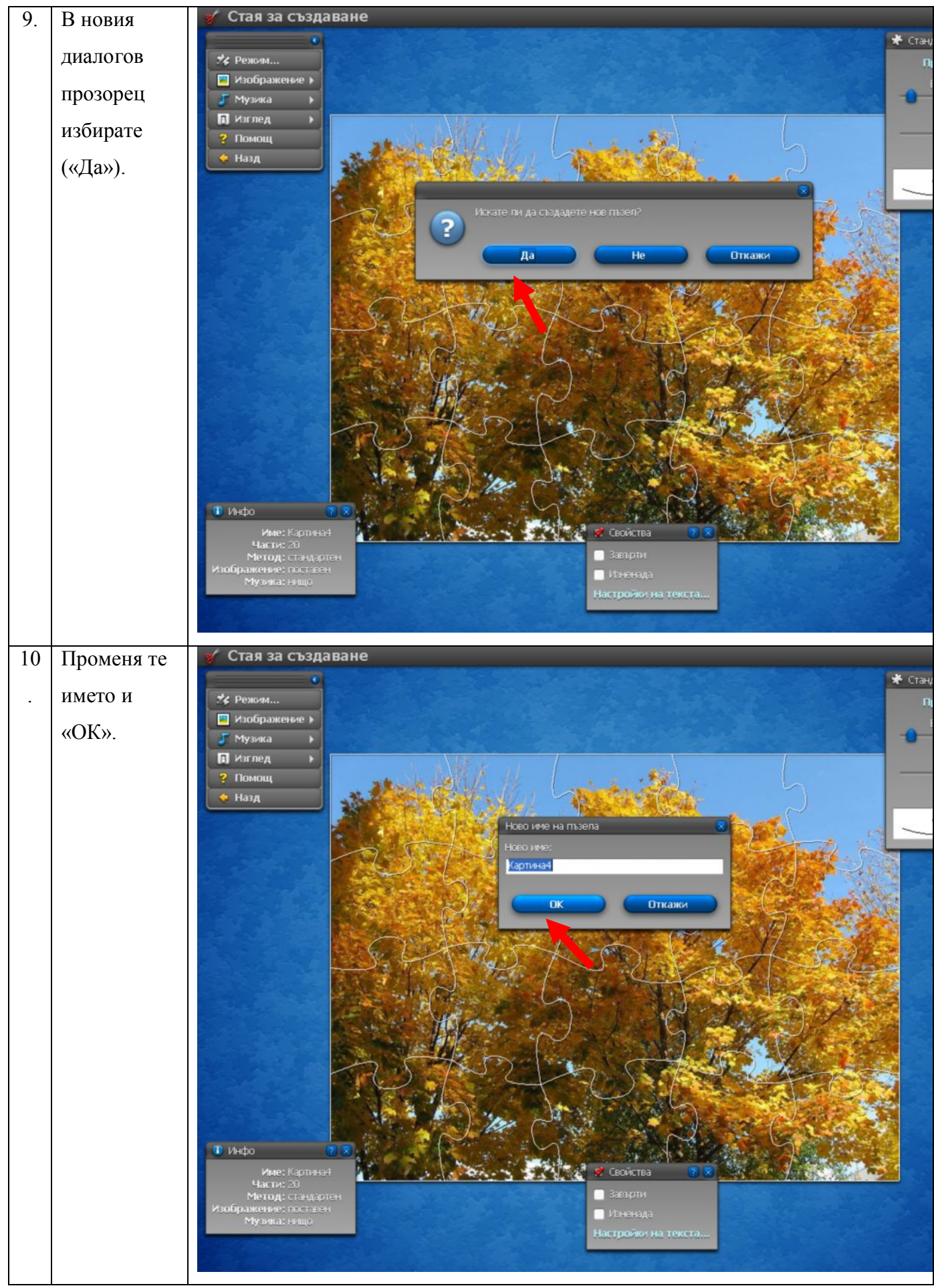

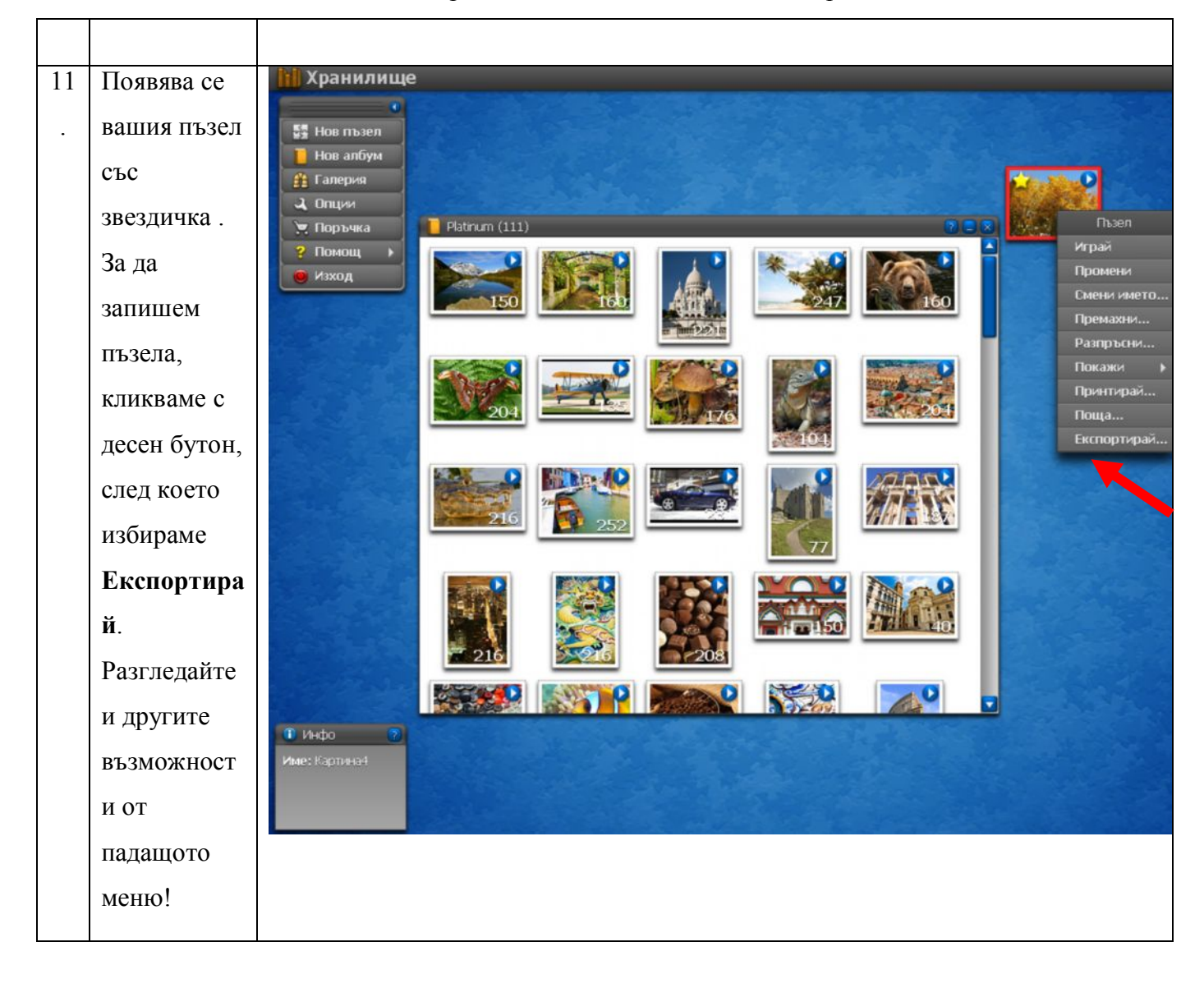

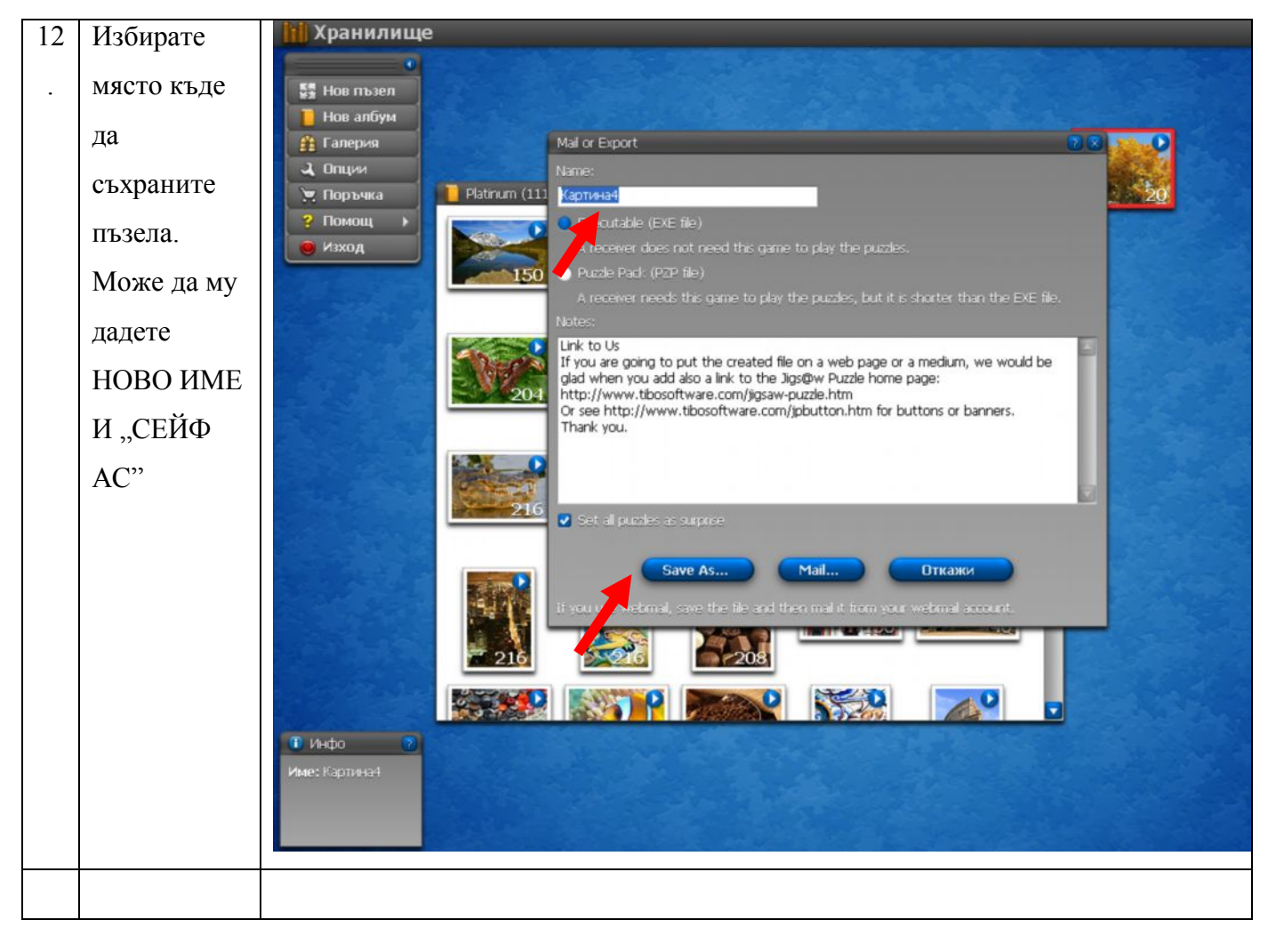

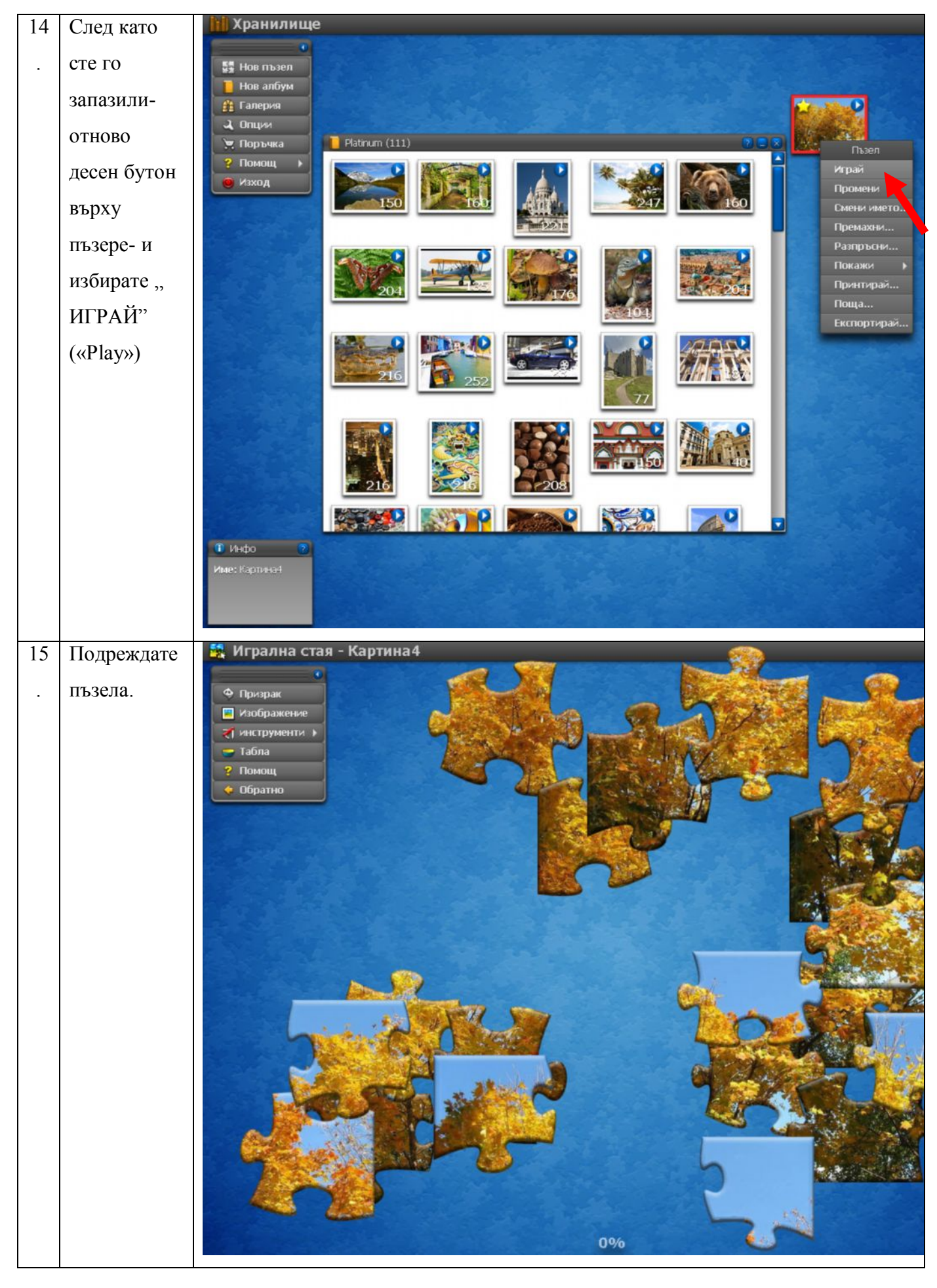

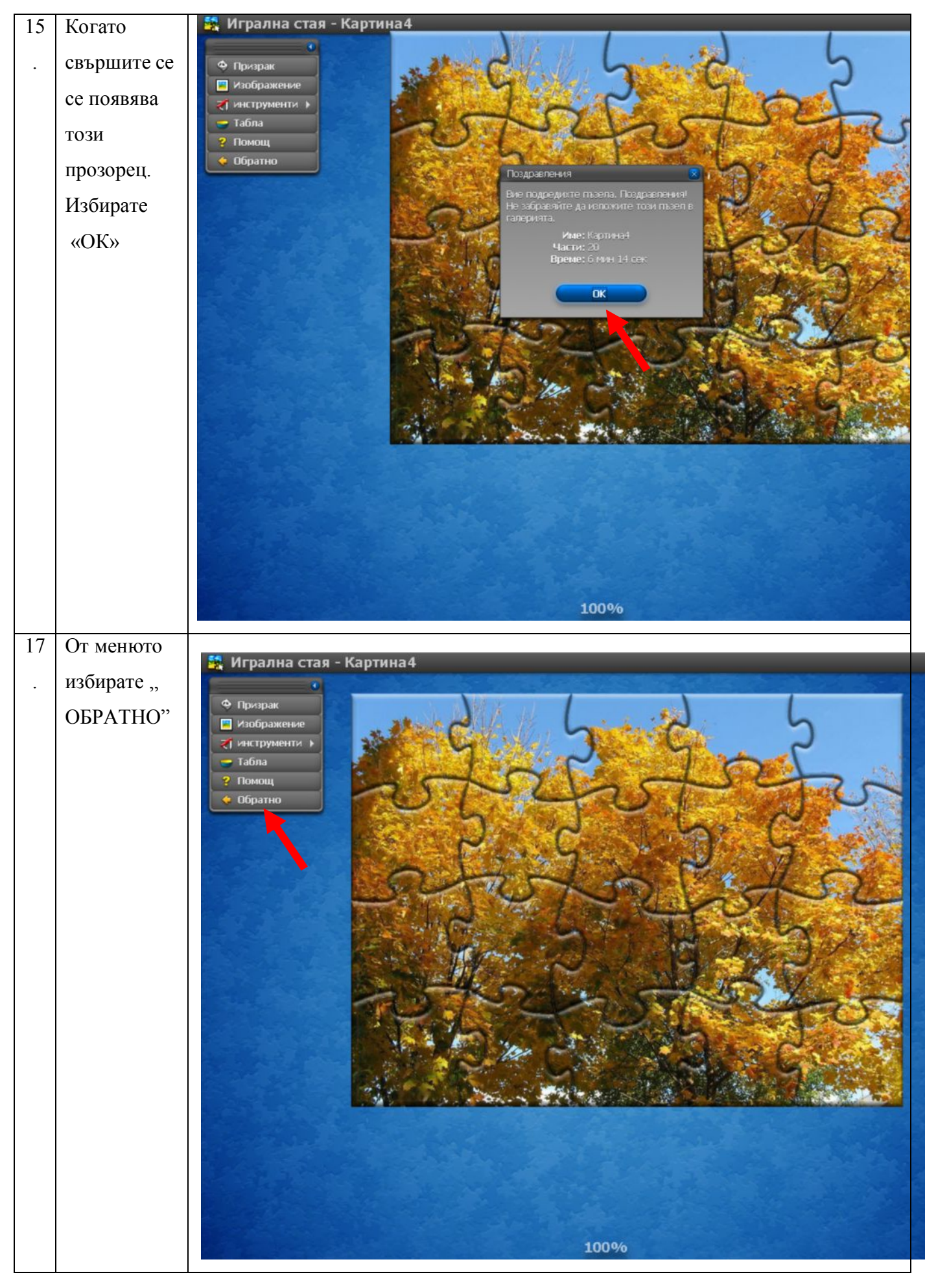

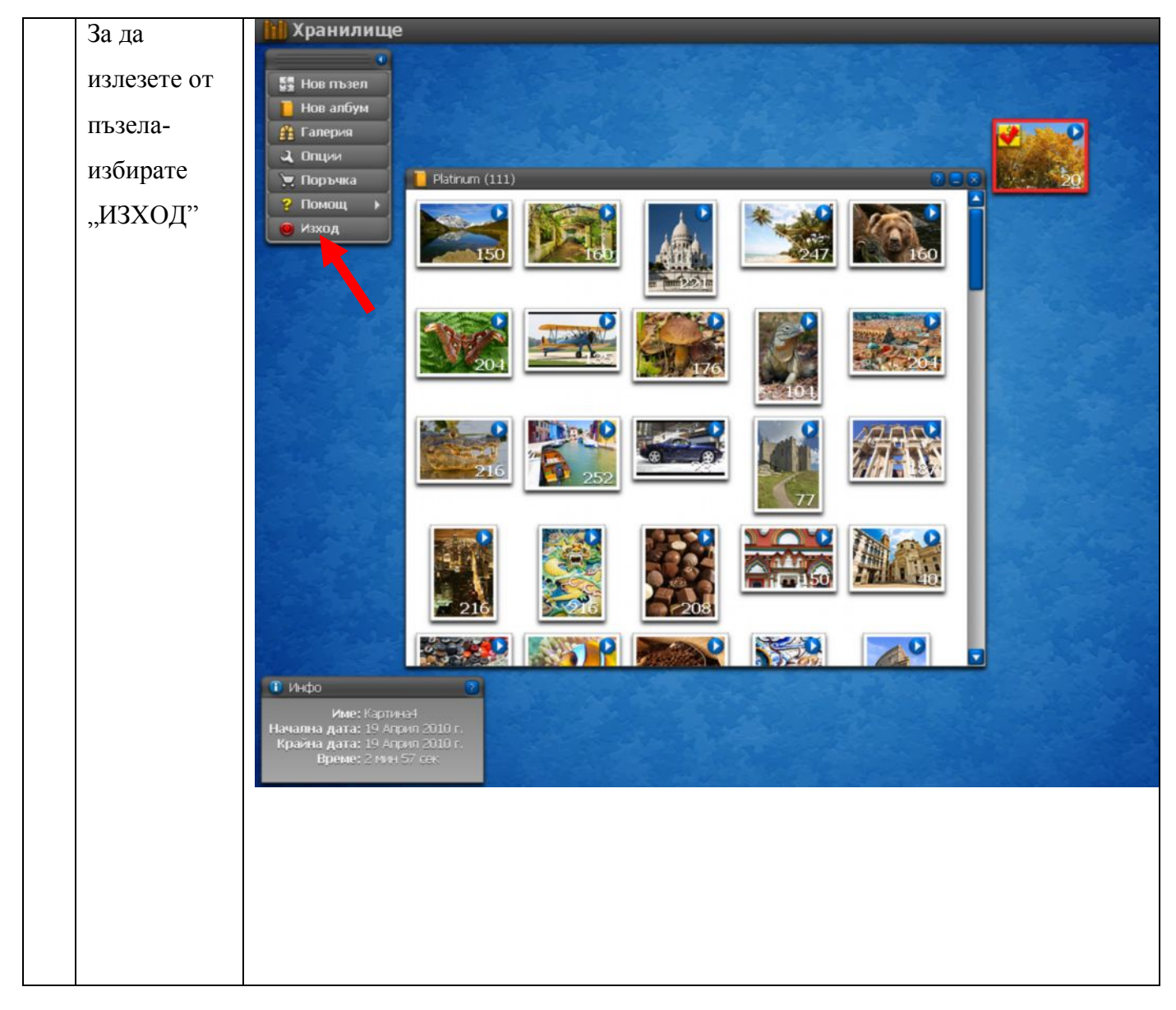

## Желая ви успех при създаването на вашите пъзели!